## Инструкция по скачиванию и установке Sctath 2

Для того, что бы установить Sctath 2 на Ваш компьютер необходимо установить программу Adobe AIR, но в связи с санкциями, скачивание и обновление многих программ и утилит, в том числе Adobe AIR для Крыма закрыто на неопределенное время. Так что, необходимо установить специальную утилиту для смены IP (в случае если у Вас нет подобных программ). Поэтому перейдите по ссылке:

## https://www.hotspotshield.com/ru/

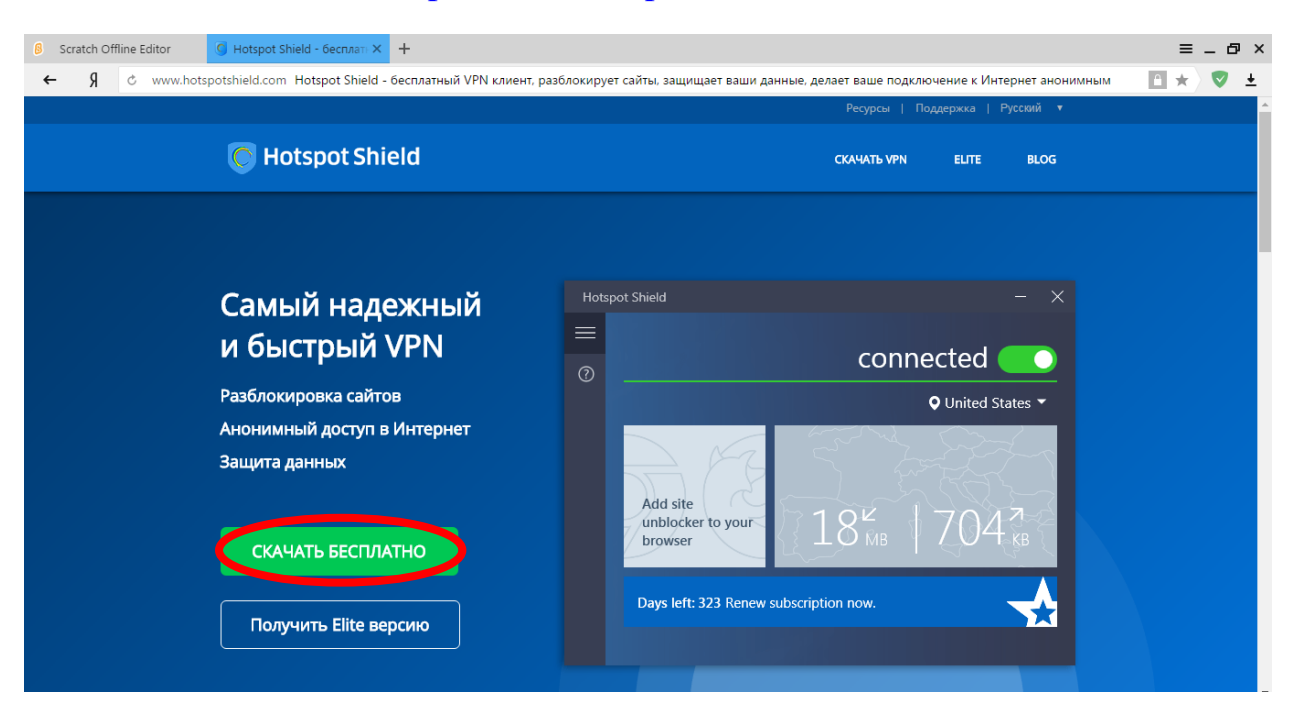

Нажмите на кнопку «СКАЧАТЬ БЕСПЛАТНО». Когда скачивание файла завершится, откройте его и нажмите кнопку «Запустить».

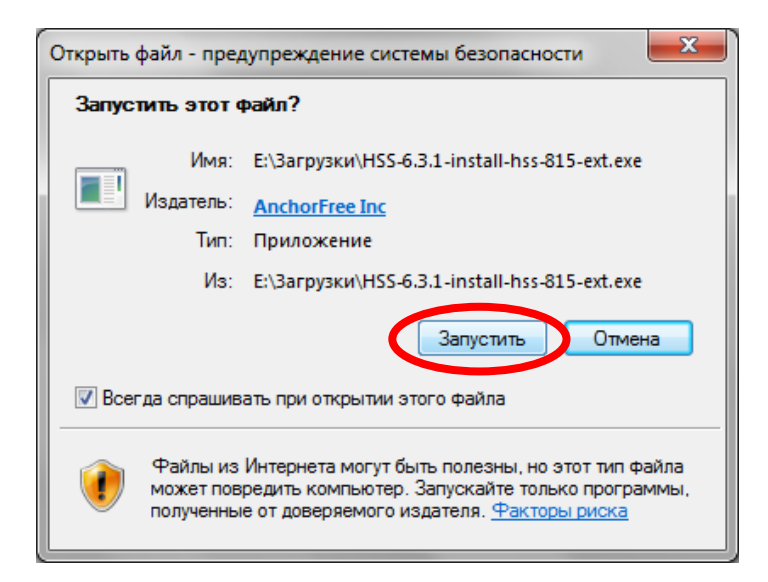

Перед Вами откроется окно установки Hotspot Shield. Нажмите кнопку «Установить» и дождитесь завершения установки.

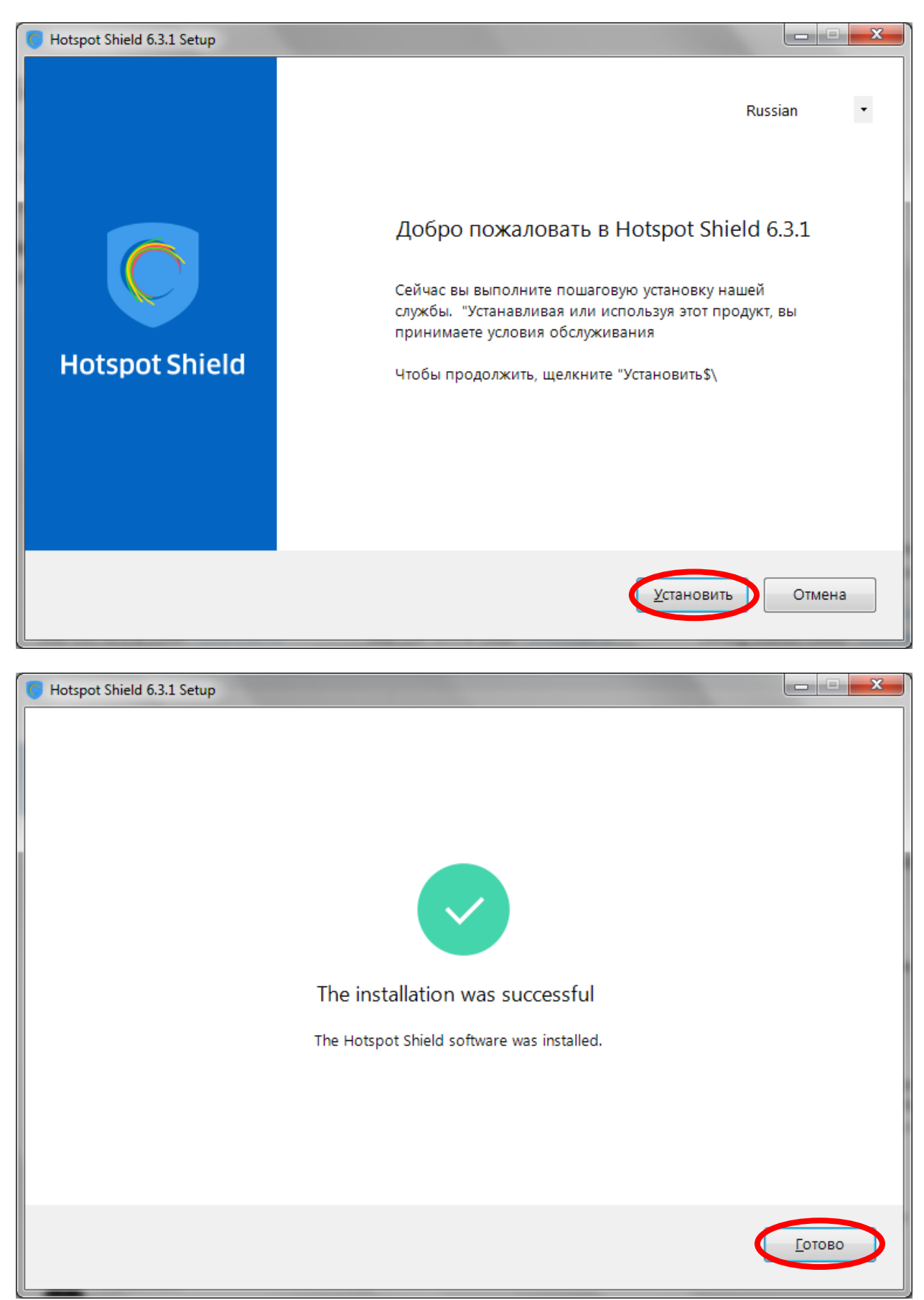

Запустите программу Hotspot Shield и не закрывайте до тех пор, пока не установится Adobe AIR на Ваш компьютер.

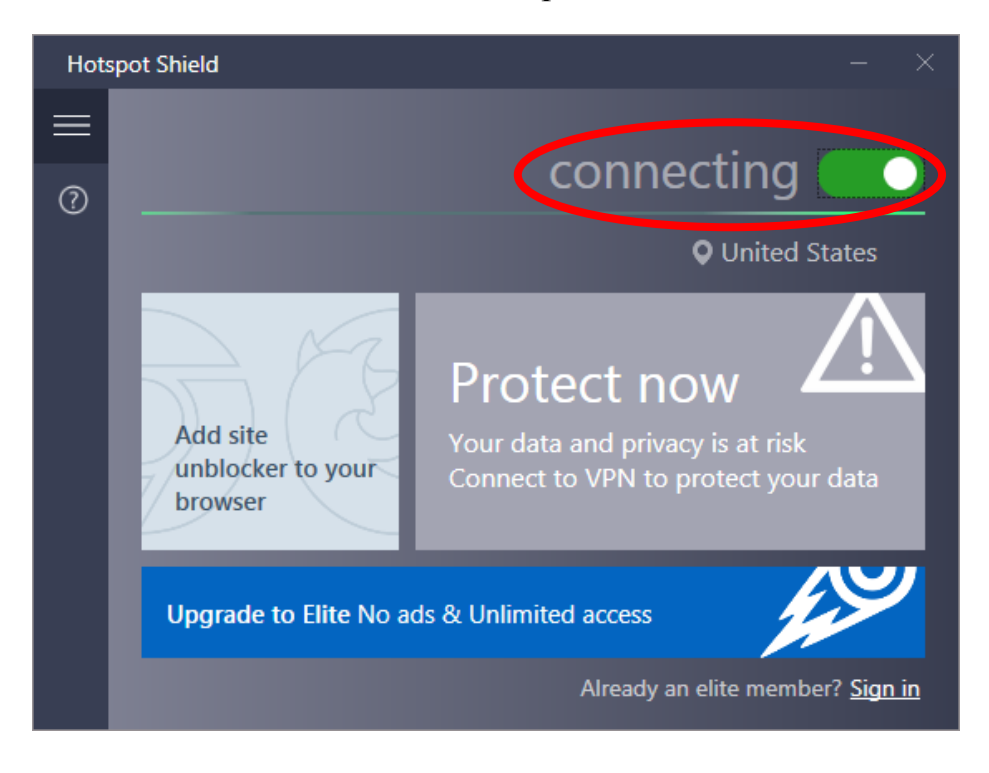

Теперь перейдите по ссылке:

## https://scratch.mit.edu/scratch2download/

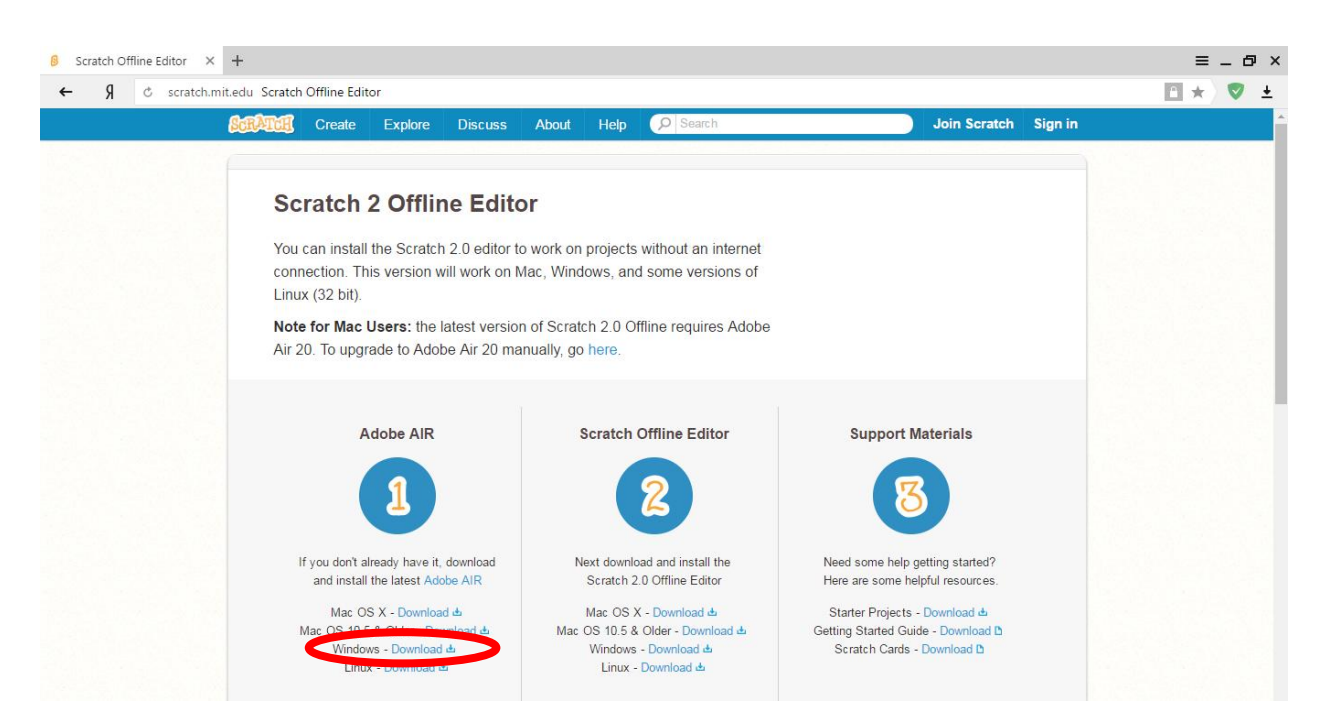

Нажмите Windows – Download (как показано на рисунке выше). Откроется окно «Adobe – Adobe AIR», в этом окне нажмите кнопку «Загрузить сейчас».

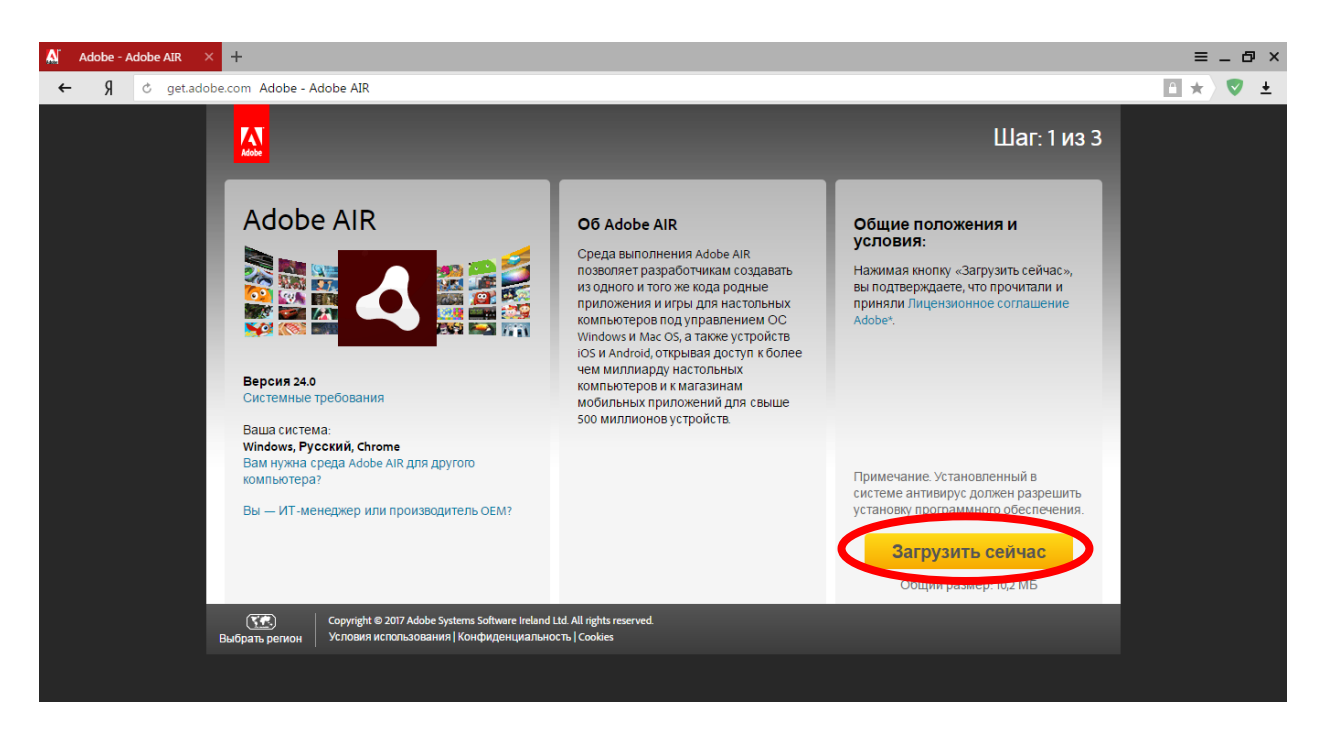

Дождитесь завершения загрузки и откройте файл. Нажмите кнопку «Запустить».

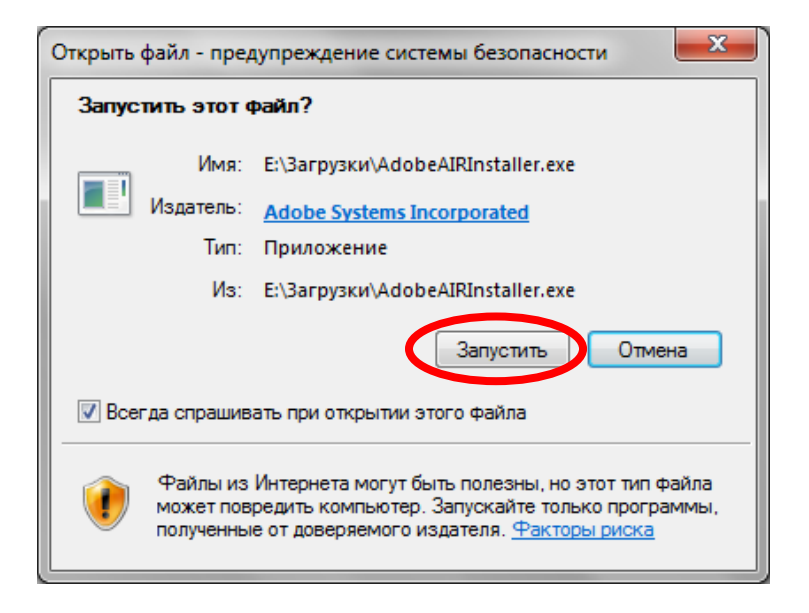

Перед Вами откроется окно установки Adobe AIR. Нажмите кнопку «Я принимаю» (этим Вы подтверждаете что согласны с условиями лицензионного соглашения).

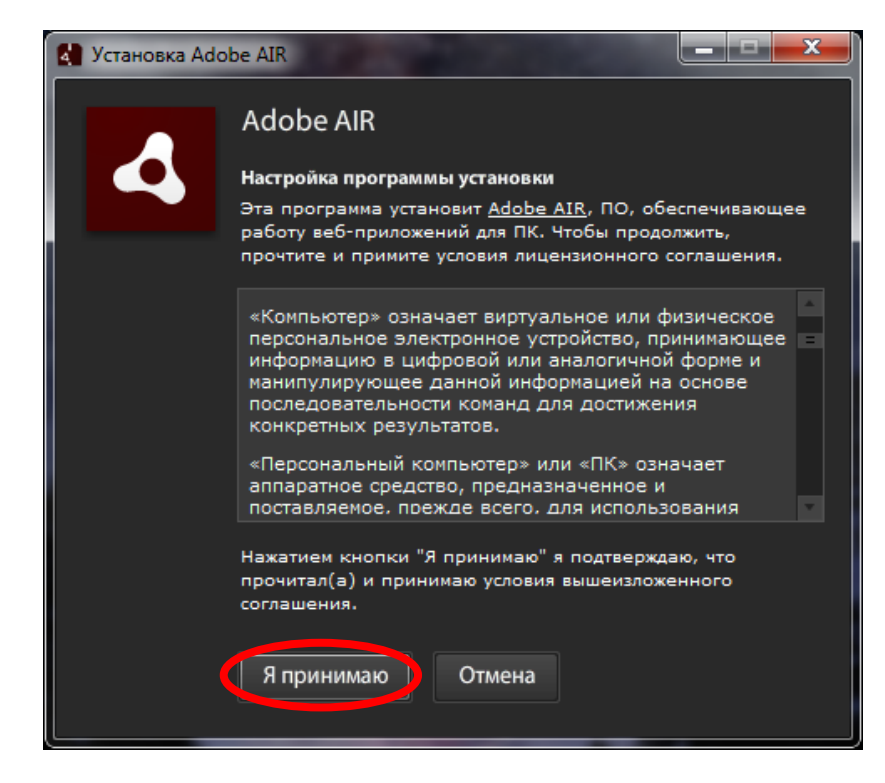

Дождитесь конца установки.

| 🛃 Установка Adobe AIR |           |  |  |  |  |
|-----------------------|-----------|--|--|--|--|
| 4                     | Adobe AIR |  |  |  |  |
|                       | Установка |  |  |  |  |
|                       |           |  |  |  |  |
|                       | Отмена    |  |  |  |  |

Когда установка завершится, нажмите кнопку «Готово».

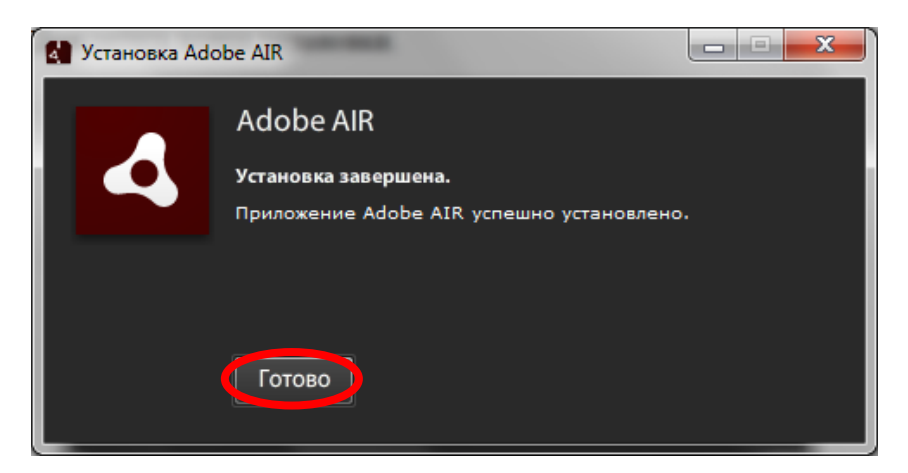

Теперь переходим к установке самого Scratch 2.

Снова перейдите по ссылке:

https://scratch.mit.edu/scratch2download/

| ratch Offline Editor × + |                                                                                                    |                                                                                                    |                                                                  |                                                                        |                                                                                                    |                                                    |  | =          | - |
|--------------------------|----------------------------------------------------------------------------------------------------|----------------------------------------------------------------------------------------------------|------------------------------------------------------------------|------------------------------------------------------------------------|----------------------------------------------------------------------------------------------------|----------------------------------------------------|--|------------|---|
| S scratch.mit.ee         | du Scratch Offline Edito                                                                                                    | Explore Discuss /                                                                                          | About Help                                                       | Ø Search                                                               | Joir                                                                                                    | n Scratch Sign in                                  |  | <b>•</b> * |   |
|                          | Scratch 2 Offline Editor   You can install the Scratch 2.0 editor to work on projects without an internet connection. This version will work on Mac, Windows, and some versions of Linux (32 bit).   Note for Mac Users: the latest version of Scratch 2.0 Offline requires Adobe Air 20. To upgrade to Adobe Air 20 manually, go here. |                                                                                                    |                                                                  |                                                                        |                                                                                                    |                                                    |  |            |   |
|                          | A                                                                                                    |                                                                                                    | Scratch                                                          | Offline Editor                                                         | Support Materia                                                                                                    | als                                                |  |            |   |
|                          | If you don't alr<br>and install 1<br>Mac OS<br>Mac OS 10.5<br>Window                                                                                                    | eady have it, download<br>he latest Adobe AIR<br>:X - Download &<br>& Older - Download &<br>s - Download & | Next downlo<br>Scratch 2<br>Mac OS X<br>Mac OS 10 5 9<br>Windows | ad and install the<br>0 Offline Editor<br>- Download &<br>- Download & | Need some help getting s<br>Here are some helpful res<br>Starter Projects - Downlo<br>Getting Started Guide - Do<br>Scratch Cards - Downlo | started?<br>sources.<br>oad d<br>wnload D<br>oad D |  |            |   |

Нажмите Windows – Download (как показано на рисунке выше) и дождитесь завершения загрузки файла. Откройте файл и нажмите кнопку «Запустить».

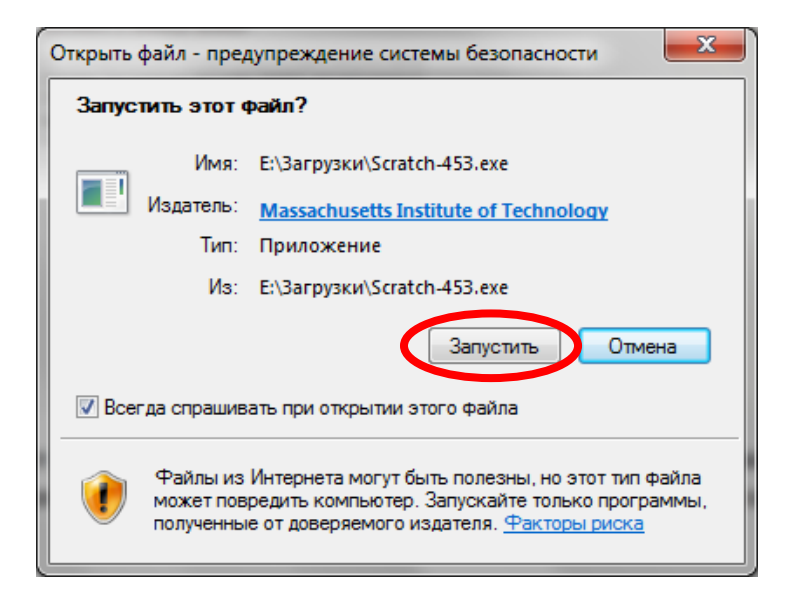

Дождитесь открытия окна «Установка приложения» (это может занять несколько минут) и нажмите кнопку «Продолжить».

Дождитесь конца установки, когда это произойдет перед Вами откроется окно «Scratch 2 Offline Editor».

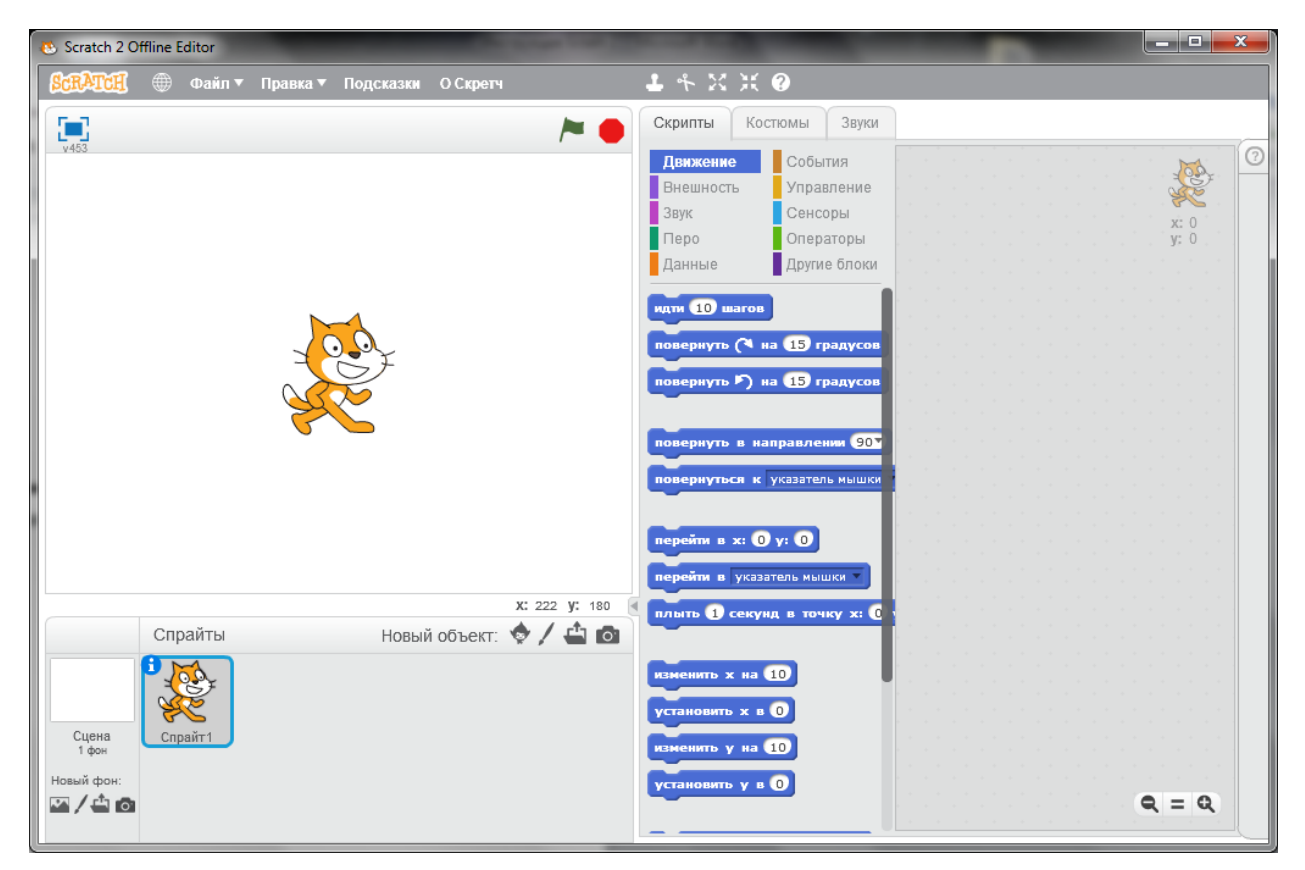

Если язык интерфейса окажется не русский, нажмите на глобус в левом верхнем углу и двигайте мышку вниз списка, на треугольничек, чтобы список начал прокручиваться.

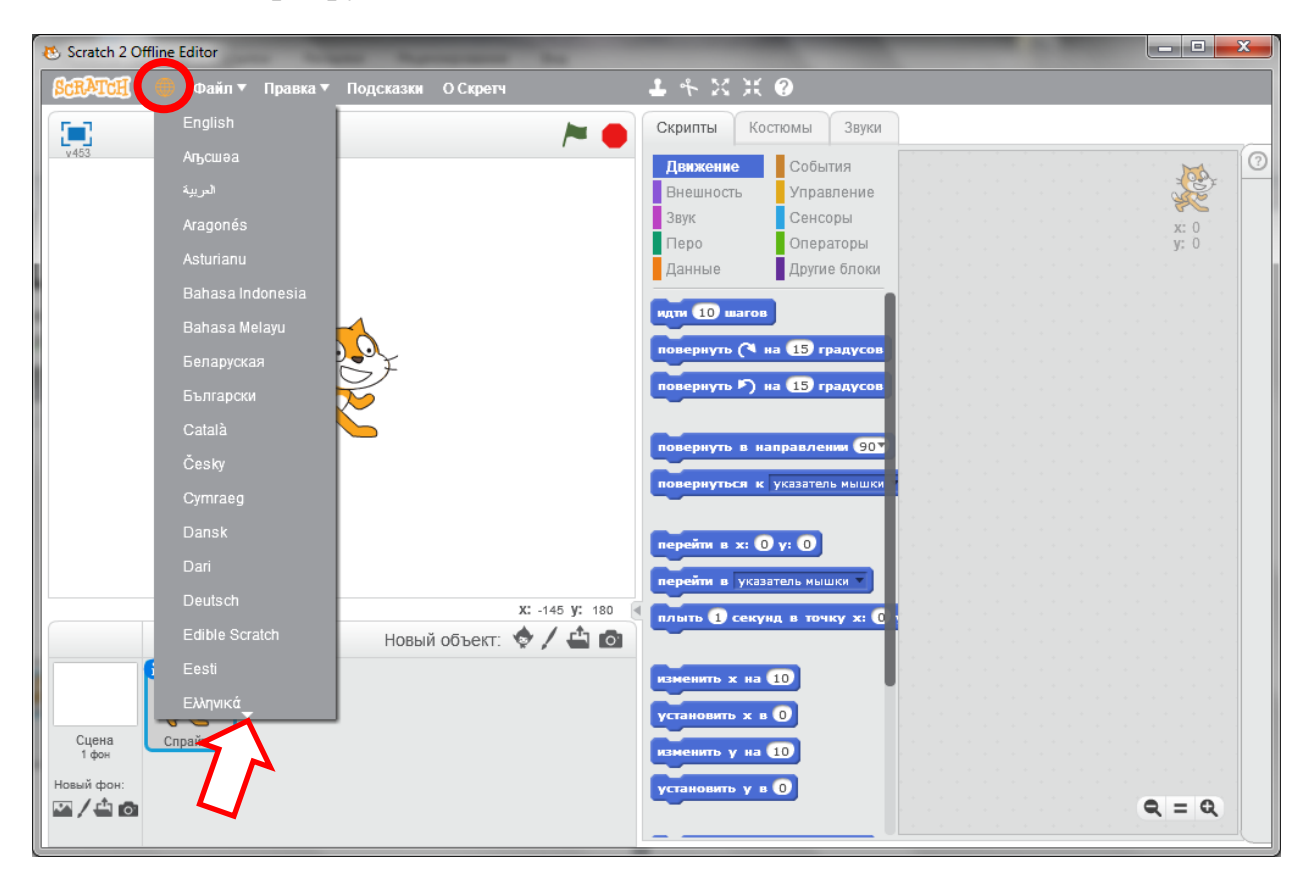

Не забудьте после конца установки закрыть и по желанию удалить программу Hotspot Shield.

В случае возникновения вопросов позвоните на номер:

## +7978 031 59 44 (Людмила)

или обратитесь к преподавателю на следующем занятии.